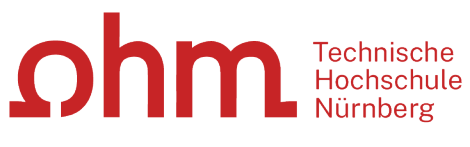

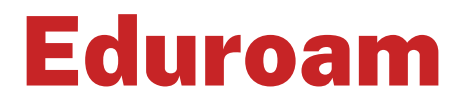

**Troubleshooting unter Windows** 

### Zentrale IT

Technische Hochschule Nürnberg Kesslerplatz 12, 90489 Nürnberg

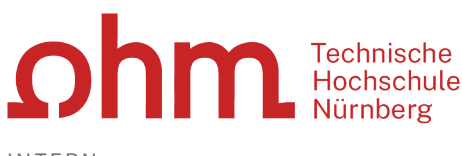

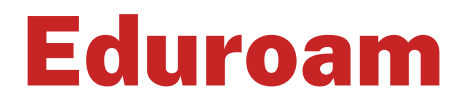

Troubleshooting unter Windows

Unter Umständen funktioniert der Zugriff auf das WLAN Eduroam nicht.

In diesem Fall probieren Sie die folgenden Tipps bzw. prüfen die Netzwerkeinstellungen an Ihrem Laptop:

# Tipp 1: Erst verbinden, dann anmelden

In einigen Fällen kann die Verbindung zu Eduroam nicht hergestellt werden, da der Benutzer bereits an seinem PC angemeldet ist.

In diesen Fällen kann es helfen, sich am PC abzumelden per

CTRL + ALT + DEL

Verbinden Sie sich anschließend zuerst mit Eduroam (über das Wi-Fi-Symbol in der unteren rechten Ecke des Bildschirms). Sobald die Verbindung steht, melden Sie sich erneut an Ihrem PC an.

# **Tipp 2: Altes Profil löschen**

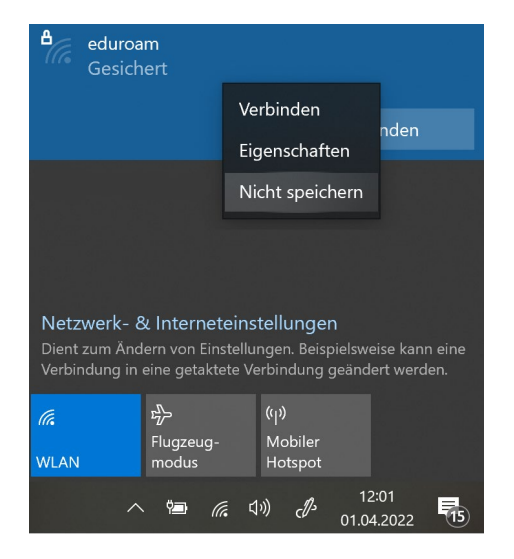

Unter Umständen verhindert an Ihrem Laptop ein altes WLAN-Profil, das Sie an einer anderen Hochschule eingerichtet haben, die WLAN-Verbindung.

Um das Profil zu löschen, klicken Sie rechts unten in der Taskleiste auf das Netzwerksymbol.

Sie klicken mit der rechten Maustaste auf

- Eduroam
- Nicht speichern

Danach versuchen Sie den Verbindungsaufbau erneut.

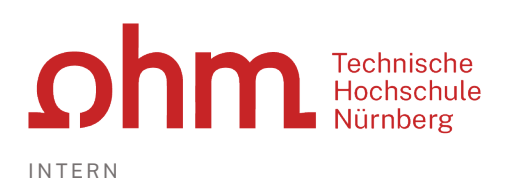

# Tipp 3: Netzwerkeinstellungen prüfen

Sollte die Verbindung zum WLAN Eduroam trotzdem nicht funktionieren, prüfen bzw. korrigieren Sie die Netzwerk-einstellungen manuell.

| Höchste Übereinstimmung kt                                                                                                    | Um die Konfiguration zu starten, klicken Sie links unten |
|----------------------------------------------------------------------------------------------------|----------------------------------------------------------|
| Ketzwerk- und Freigabecenter     Systemsteuerung     let                                                                            | auf das Windowssymbol und geben                          |
| 8 I I I I I I I I I I I I I I I I I I I                                                                                             | > Netzwerk                                               |
| netzwerk                                                                                                    | ein.                                                     |
| 📲 🔎 🖙 😤 🖼 🌍 <b>O</b>                                                                                                    | Netzwerk- und Freigabecenter                             |
| Vetzwerk- und Freigabecenter                                                                                                    |                                                          |
| ← ↑ ▲ > Systemsteuerung > Alle Systemsteuerungselemente > Netzwerk- und Freiga<br>Grundlegende Informationen zum Netzwerk an        |                                                          |
| Startseite der Systemsteuerung<br>Aktive Netzwerke anzeigen                                                                         |                                                          |
| Adoptereinstellungen andern Zu<br>Erweiterte ads1.fh-nuernberg.de Zu<br>Ve                                                          |                                                          |
| Dumanemetzweik                                                                                                    |                                                          |
| Netzwerkeinstellungen ändern<br>The Verbindung oder neues Netzwerk einrichten                                                       | Neue Verbindung oder neues Netzwerk einrichten           |
| Statisand , 510 oder 1711 Technology bemiliouse                                                                                     |                                                          |
|                                                                                                    |                                                          |
| Wählen Sie eine Verbindungsoption aus:                                                                                              |                                                          |
| Verbindung mit dem Internet herstellen                                                                                              | Manuell mit einem Drahtlosnetzwerk verbinden             |
| Neues Netzwerk einrichten                                                                                                    |                                                          |
| Richten Sie einen neuen Router oder Zugriffspunkt ein.                                                                              |                                                          |
| Manuell mit einem Drahtlosnetzwerk verbinden<br>Stellt die Verbindung mit einem ausgeblendeten Netzwerk her, oder erstellt ein neue | > Weiter                                                 |
| Verbindung mit dem Arbeitsplatz herstellen<br>Richtet eine Einwähl- oder VPN-Verbindung mit dem Arbeitsplatz ein.                   |                                                          |
|                                                                                                    |                                                          |
|                                                                                                    | Sie tragen ein:                                          |
| Netzwerkname: Eduroam                                                                                                    | Netzwerkname eduroam                                     |
| Sicherheitstyp: WPA2-Enterprise ~                                                                                                   |                                                          |
| Verschlüsselungstum                                                                                                    | Sicherheitstyp. WPA2-enterprise                          |
| AES                                                                                                    | Verschlusselungstyp: AES                                 |
| Sicherheitsschlüssel:                                                                                                    |                                                          |
| ☑ Diese Verbindung automatisch starten                                                                                              | Sie können außerdem einen Haken setzen vor               |
|                                                                                                    | Diese Verbindung automatisch starten                     |
|                                                                                                    |                                                          |

> Weiter

#### Eduroam wurde erfolgreich hinzugefügt

- → Verbindungseinstellungen ändern Öffnet die Verbindungseigenschaften, um die Einstellungen ändern zu können.
- Verbindungseinstellungen ändern

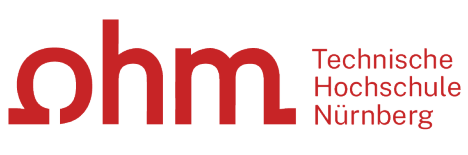

Erweiterte Einstellungen

Erweiterte Einstellungen

Schnelle Serverspeicherung
PMK-Zwischenspeicherung aktivieren

802.1X-Einstellungen 802.11-Einstellungen

Authentifizierungsmodus angeben:

802.1X-Einstellungen 802.11-Einstellungen

Gültigkeitsdauer des PMK (Minuten):

Anzahl von Einträgen im PMK-Cache:

Benutzer- oder Computerauthentifizierung Anmeldeinformationen speichern

Anmeldeinformationen für alle Benutzer löschen

| Eigenschaften für Drah                  | tlosnetzwerk Eduroam               | 1                  | $\times$ |
|-----------------------------------------|------------------------------------|--------------------|----------|
| Verbindung Sicherheit                   |                                    |                    |          |
|                                         |                                    |                    |          |
| Sicherheitstyp:                         | WPA2-Enterprise                    | $\sim$             |          |
| Verschlüsselungstyp:                    | AES                                | ~                  |          |
| Wählen Sie eine Metho                   | de für die Netzwerkauth            | entifizierung aus: |          |
| Microsoft: Geschütztes                  | EAP (PEAP)                         | Einstellungen      |          |
| Für diese Verbindu<br>iede Anmeldung si | ng eigene Anmeldeinfor<br>beichern | mationen für       |          |
| ,                                       |                                    |                    |          |
|                                         |                                    |                    |          |
|                                         |                                    |                    |          |
| Erweiterte Einstellu                    | ngen                               |                    |          |

| V | er | bli | ndu | Ing | sei | gei | nsc | hat | ten |
|---|----|-----|-----|-----|-----|-----|-----|-----|-----|
|   |    |     |     |     |     |     |     |     |     |

### **Registerkarte Sicherheit**

Sie entfernen den Haken vor

 Für diese Verbindung eigene
 Anmeldeinformationen für jede Anmeldung speichern

Danach klicken Sie auf

 $\times$ 

 $\times$ 

+

720

128

Erweiterte Einstellungen

### Registerkarte 802.1X-Einstellungen

Hier muss ein Haken sitzen vor

- Authentifizierungsmodus angeben:
- Benutzer-oder Computerauthentifizierung

| Registerkarte | 802.11-Einstellungen |
|---------------|----------------------|
|---------------|----------------------|

Hier kontrollieren Sie den Haken vor

☑ PMK-Zwischenspeicherung aktivieren

| Eigenschaften für Drah   | tlosnetzwerk Eduroam                                     | $\times$ |
|--------------------------|----------------------------------------------------------|----------|
| Verbindung Sicherheit    |                                                          |          |
|                          |                                                          |          |
| Sicherheitstyp:          | WPA2-Enterprise ~                                        |          |
| Verschlüsselungstyp:     | AES ~                                                    |          |
|                          |                                                          |          |
|                          |                                                          |          |
| Wählen Sie eine Metho    | ode für die Netzwerkav <mark>thentifizierung aus.</mark> |          |
| Microsoft: Geschützte    | s EAP (PEAP) Einstellungen                               |          |
| Für diese Verbindu       | Ing eigene Anmeldeinformationen für                      |          |
| jede Anneldung 5         | percirciti                                               |          |
| Eigenschaften für gesc   | hütztes EAP                                              | ×        |
| Beim Herstellen der Verb | indung:                                                  |          |
| Identität des Serve      | rs mittels Zertifikatprüfung überprüfen                  |          |

# > OK

### Authentifizierung

Zurück unter Eigenschaften klicken Sie neben Microsoft: Geschütztes EAP (PEAP) auf

> Einstellungen

Hier muss ein Haken sitzen vor

 Identität des Servers mittels Zertifikatprüfung überprüfen

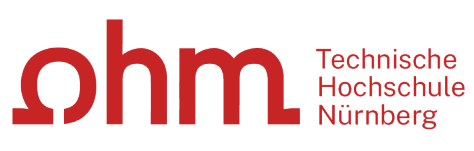

| Thawte Premium Server CA              | ^ |
|---------------------------------------|---|
| thawte Primary Root CA                |   |
| thawte Primary Root CA - G3           |   |
| Thawte Timestamping CA                |   |
| T-TeleSec GlobalRoot Class 2          |   |
| T-TeleSec GlobalRoot Class 3          |   |
| UTN-USERFirst-Object                  | ~ |
| <                                     | > |
|                                       |   |
| Identitätsschutz aktivieren anonymous |   |
|                                       |   |
|                                       |   |
|                                       |   |

Authentifizierungsmethode auswählen: Gesichertes Kennwort (EAP-MSCHAP v2)

Identitätsschutz aktivieren anonymous

OK

EAP MSCHAPv2 Properties

When connecting:

Schnelle Wiederherstellung der Verbindung aktivieren

Automatically use my Windows logon name and password (and domain if any).

Cancel

In der Liste der vertrauenswürdigen Stammzertifikatsstellen wählen Sie:

T-TeleSec GlobalRoot Class 2

### Unten setzen Sie einen Haken vor

☑ Identitätsschutz aktivieren

In das Feld daneben tragen Sie ein

anonymous

Danach klicken Sie neben Authentifizierungsmethode auswählen auf

Konfigurieren

Sie entfernen den Haken vor

- > Automatically use my Windows logon name ...
- > OK

Danach schließen Sie alle Fenster des Netzwerk- und Freigabecenters.

## Tipp 4: Adaptereinstellungen prüfen

Konfigurieren...

 $\times$ 

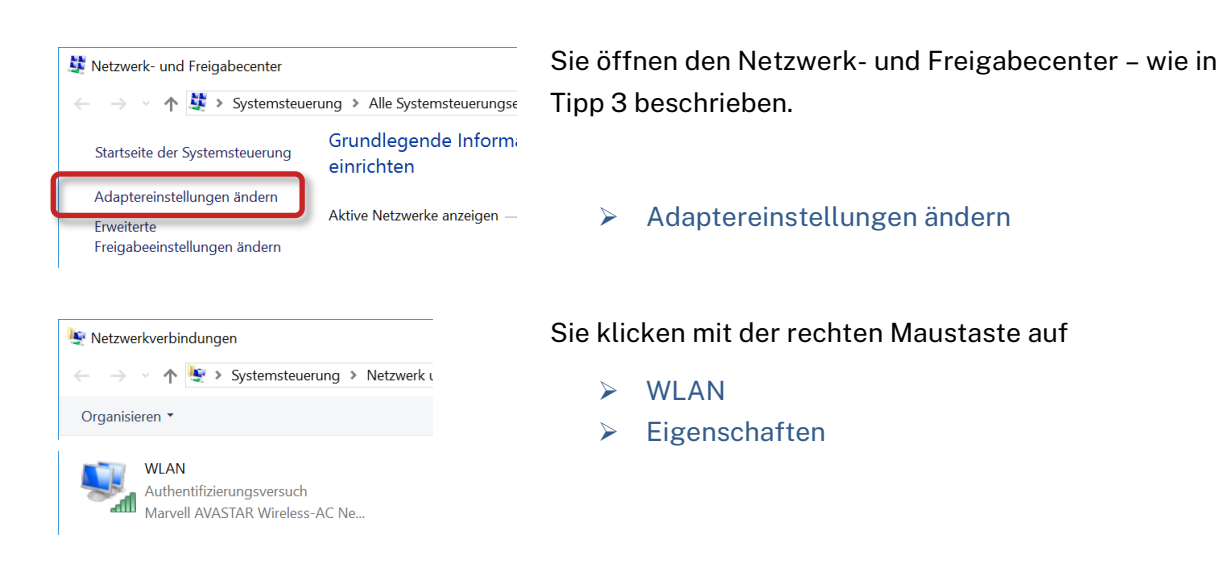

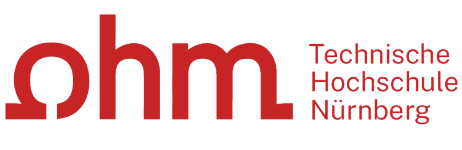

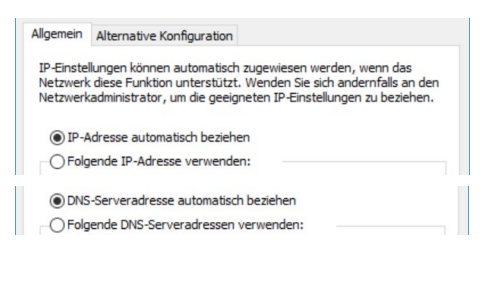

Sie kontrollieren, dass beide Adressen automatisch bezogen werden (die entsprechenden Schaltflächen müssen markiert sein).

Danach klicken Sie auf

- > Ok> Schließen
- *y* ochileben

Im IT Service Desk der Zentralen IT erhalten Sie bei Bedarf weitere Unterstützung beim Zugang zu Eduroam:

https://www.th-nuernberg.de/einrichtungen-gesamt/administration-und-service/zentraleit/vor-ort/beratung/